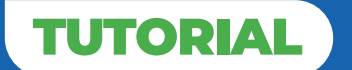

Acesse o site: www.sesimatriculas.com.br Clique em Rematrículas On-line

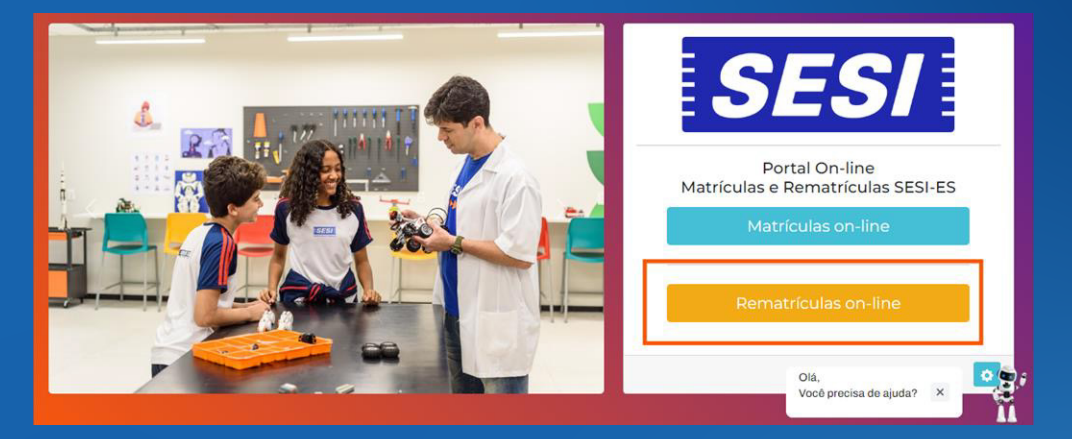

#### Clique em Esqueci a Senha / Primeiro Acesso

| SE                                 | S/                                     |
|------------------------------------|----------------------------------------|
| Matrículas/Rema<br>Dados do respon | atrículas On-line<br>nsável financeiro |
| Acessar com: 🗿 E                   | E-mail 🔘 CPF                           |
| E-mail                             |                                        |
| Senha                              | ©                                      |
| Aces                               | ssar                                   |
| Esqueci a Senha /                  | / Primeiro Acesso                      |

#### Informe o CPF do responsável financeiro ou e-mail e data de nascimento do mesmo e clique em "resetar senha"

| Esqueci a senha / Primeiro Acesso X                                                                                                 |
|----------------------------------------------------------------------------------------------------|
| Informe o e-mail cadastrado no sistema ou o cpf e data de<br>nascimento do <b>responsável financeiro</b> para receber sua<br>senha: |
| E-mail                                                                                                    |
| OU                                                                                                    |
| CPF                                                                                                    |
| Data de Nascimento                                                                                                    |
| Resetar Senha                                                                                                    |

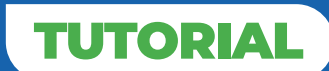

Você receberá no seu e-mail cadastrado conosco a senha de acesso.

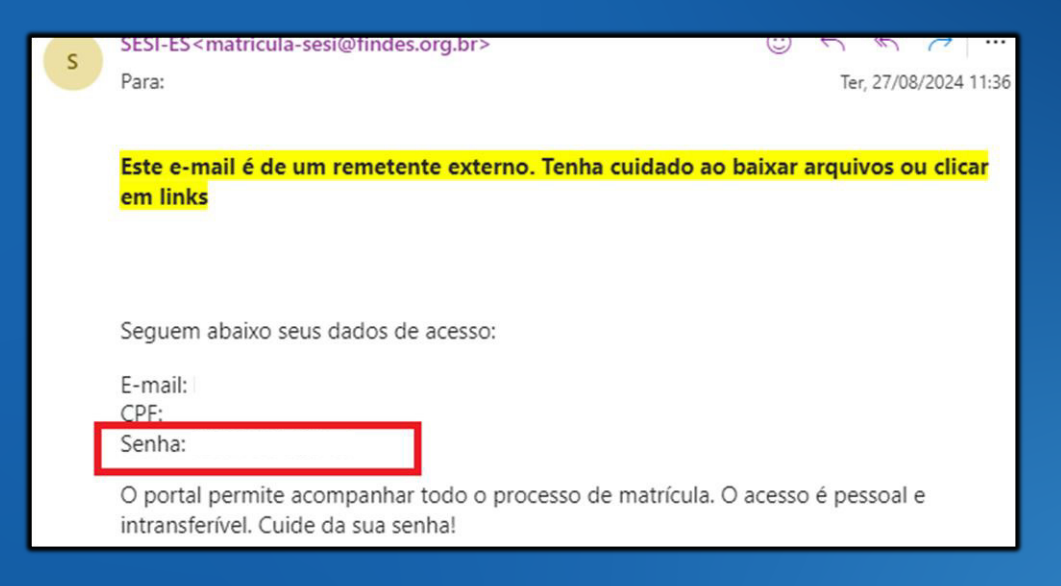

Preencha o campo com o CPF do responsável financeiro ou e-mail e a senha que recebeu no email e clique em Acessar.

|       | SESI                                                                                              |   |  |
|-------|---------------------------------------------------------------------------------------------------|---|--|
|       | Matrículas/Rematrículas On-line<br>Dados do responsável financeiro<br>Acessar com: • E-mail • CPF |   |  |
| E-ma  | L L L L L L L L L L L L L L L L L L L                                                             |   |  |
| Senha | a,                                                                                                | 0 |  |
| •     | Acessar<br>Esqueci a Senha / Primetro Acesso                                                      | - |  |
| 24    |                                                                                                   |   |  |

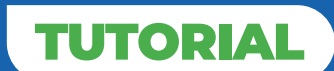

Este é o Menu do Portal. Aqui, você poderá acompanhar o andamento da

solicitação, assinar o contrato, além de acessar o link de pagamento no momento que estiverem disponíveis. Confira os dados do aluno e unidade e clique em "cadastro de rematrícula".

| SESI Portal de Matriculas e Rematriculas On-line                                            | D-Sar                                                                                                    |
|---------------------------------------------------------------------------------------------|----------------------------------------------------------------------------------------------------|
| Bem-vindo ao Portal de Matrículas e Rematrículas On-line do SESI-ES                         |                                                                                                    |
| L Responsivel Financeiro                                                                    | fyEtapas da Rematricula On-line                                                                                                    |
| n tsobulha gara a indústria                                                                 | Provide Status       France         Provide Status       France         Provide Status       < |
| ±Estudantes                                                                                 | × •••••                                                                                                    |
|                                                                                             | Rematricula                                                                                                    |
| Conteste de liverastesse     Formulário liberado. Aguardando preenchimento das informações. |                                                                                                    |

Confira os dados do estudante, insira o cpf do mesmo e marque a opção: "Declaro que o estudante possui interesse de estudar, no ano de 2025, na instituição SESI."

Em seguida, clique em Próximo.

| Ficha Rematrícula SESI - 2025                                                                         |  |  |
|----------------------------------------------------------------------------------------------------|--|--|
|                                                                                                    |  |  |
| 📚 - Dados do Estudante                                                                                |  |  |
| Revise os dados abaixo, e caso necessário atualize.<br>Dados Escolares:                               |  |  |
| Unidade:<br>ARAÇAS                                                                                    |  |  |
| Série Atual:<br>2° ANO                                                                                |  |  |
| Rematriculando para:<br>3º ANO                                                                        |  |  |
| Mensalidade:<br>R\$754.1 x 12 meses = R\$9049.2                                                       |  |  |
| Identificação e Documentos:                                                                           |  |  |
| Nome Completo                                                                                         |  |  |
| CPF do Estudante                                                                                      |  |  |
| Declaro que o estudantepossui interesse de estudar,<br>no ano de 2025, na instituição SESI de ARAÇAS. |  |  |
| Próximo                                                                                               |  |  |

4

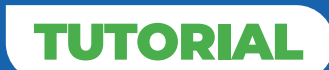

Preencha os dados do Responsável Financeiro e caso ele também seja o Responsável Legal do estudante marque a opção no final da página.

Em seguida, Clique em **Próximo.** 

| Ficha Rematrícula SESI - 2025                                                                 |  |  |  |  |
|-----------------------------------------------------------------------------------------------|--|--|--|--|
| Pados do Responsável Financeiro                                                               |  |  |  |  |
| Revise os dados abaixo, e caso necessário atualize.<br>Identificação e dados de contato       |  |  |  |  |
| Nome Completo                                                                                 |  |  |  |  |
| CPF                                                                                           |  |  |  |  |
| Data de Nascimento                                                                            |  |  |  |  |
| E-mail:                                                                                       |  |  |  |  |
| Confirmar E-mail:                                                                             |  |  |  |  |
| Telefone Celular:                                                                             |  |  |  |  |
| Confirmar Telefone Celular:                                                                   |  |  |  |  |
| <ul> <li>Marque se responsável financeiro também é responsável legal do estudante.</li> </ul> |  |  |  |  |
| Voltar I Próximo                                                                              |  |  |  |  |

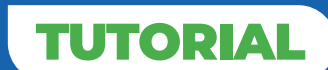

Caso o Responsável Financeiro não seja o Responsável Legal do estudante, preencha os dados do 1º Responsável Legal. Clique em **Próximo.** 

| Ficha Rematrícula SESI - 2025    |  |  |  |  |
|----------------------------------|--|--|--|--|
| Pados do Responsável Legal       |  |  |  |  |
| Identificação e dados de contato |  |  |  |  |
| Nome Completo                    |  |  |  |  |
| CPF                              |  |  |  |  |
| Data de Nascimento               |  |  |  |  |
| E-mail:                          |  |  |  |  |
| Confirmar E-mail:                |  |  |  |  |
| Telefone Celular:                |  |  |  |  |
| Confirmar Telefone Celular:      |  |  |  |  |
| Voltar Próximo                   |  |  |  |  |

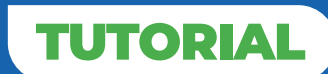

Preencha os dados do 2º Responsável Legal do estudante. Caso não possua um 2º responsável legal, marque a opção "O estudante não possui o segundo responsável legal: inexistente ou falecido. " Clique em Próximo.

| Ficha Rematrícula SESI - 2025                                       |  |  |  |
|---------------------------------------------------------------------|--|--|--|
| Pados do Segundo Responsável Legal                                  |  |  |  |
| 🗋 - Marque se o segundo responsável legal é falecido ou inexistente |  |  |  |
| Identificação e dados de contato                                    |  |  |  |
| Nome Completo                                                       |  |  |  |
| CPF                                                                 |  |  |  |
| Data de Nascimento                                                  |  |  |  |
| E-mail:                                                             |  |  |  |
| Confirmar E-mail:                                                   |  |  |  |
| Telefone Celular:                                                   |  |  |  |
| Confirmar Telefone Celular:                                         |  |  |  |
| Voltar Próximo                                                      |  |  |  |

7

Leia com atenção as orientações para anexar os documentos. Selecione o **Tipo de anexo**, clique em **Escolher arquivo** depois que selecionar o arquivo para anexar. Caso tenha anexado algum documento incorretamente é possível excluir o arquivo clicando na lixeira. Após anexar todos os documentos, clique em **próximo.** 

| Ficha Rematrícula SESI - 2025                                                                                                    |                                                                                             |                                                                                                    |            |  |
|----------------------------------------------------------------------------------------------------|---------------------------------------------------------------------------------------------|----------------------------------------------------------------------------------------------------|------------|--|
|                                                                                                    |                                                                                             |                                                                                                    |            |  |
| 🛯 - Anexos                                                                                                    |                                                                                             |                                                                                                    |            |  |
| Atenção: TODOS os arquivos anexados devem estar no formato PDF ou Imagem. Os arquivos devem ter, no máximo 5MB. Só serão aceitos arquivos legíveis e o documento precisa ser: origina digital ou uma foto/cópia do documento físico original.                                                                                   |                                                                                             |                                                                                                    |            |  |
| Anexos do estu                                                                                                    | dante                                                                                       |                                                                                                    |            |  |
| CPF do Estudant                                                                                                    | Le (Obrigatório)                                                                            |                                                                                                    |            |  |
| Escolher arquivo                                                                                                    | imagem.png                                                                                  |                                                                                                    | 8          |  |
| Cartão de Vacina                                                                                                    | a (Obrigatório - Capa de identifica                                                         | ação do Cartão de Vacina)                                                                                               |            |  |
| Escolher arquivo                                                                                                    | imagem.png                                                                                  |                                                                                                    | 8          |  |
| Cartão de Vacina                                                                                                    | a (Obrigatório - Página de registr                                                          | o das vacinas)                                                                                                    |            |  |
| Escolher arquivo                                                                                                    | imagem.png                                                                                  |                                                                                                    | 8          |  |
|                                                                                                    |                                                                                             |                                                                                                    |            |  |
| <ul> <li>Declaração de V<br/>aluno estão em dia)</li> </ul>                                                                                                    | /acina (Obrigatório - Declaraçã                                                             | o emitida pelo posto de saúde informando que as                                                                         | vacinas do |  |
| Escolher arquivo                                                                                                    | imagem (1).png                                                                              |                                                                                                    | 8          |  |
| Comprovante de                                                                                                    | Residência (Obrigatório)                                                                    |                                                                                                    |            |  |
| Escolher arquivo                                                                                                    | imagem (1).png                                                                              |                                                                                                    | 8          |  |
| RG (Opcional - Caso o                                                                                                    | o aluno já possua RG)                                                                       |                                                                                                    |            |  |
| Escolher arquivo                                                                                                    | Nenhum arquivo escolhido                                                                    |                                                                                                    | 8          |  |
| <ul> <li>Histórico Escolar<br/>somente caso não ten<br/>exista pendência dess</li> </ul>                                                                                                    | (Incluir original digital ou foto/dig<br>iha entregue anteriormente. Não s<br>e documento.) | gitalização da via física original de original histórico es<br>erá aceita declaração. A rematrícula pode ser indeferida | caso       |  |
| Escolher arquivo                                                                                                    | Nenhum arquivo escolhido                                                                    |                                                                                                    | 8          |  |
| Anexos do responsável financeiro<br>Para Responsáveis Financeiros que solicitarem descontos - entenda sobre os descontos <u>AQUI</u> - é<br>necessário anexar o CONTRACHEQUE ou 2 páginas da Carteira de Trabalho, sendo uma página<br>contendo os dados do responsável e a segunda página contendo o contrato de tebalho. Caso |                                                                                             |                                                                                                    |            |  |
| seja proprietário da er<br>Último Contrache                                                                                                    | mpresa, anexe o contrato so<br>eque (Opcional)                                              | ocial ou pró-labore.                                                                                                    |            |  |
| Escolher arquivo                                                                                                    | imagem (1).png                                                                              |                                                                                                    | 8          |  |
| CTPS - Dados do I                                                                                                    | Responsável <b>(Opcional)</b>                                                               |                                                                                                    |            |  |
| Escolher arquivo                                                                                                    | Nenhum arquivo escolhido                                                                    |                                                                                                    | 8          |  |
| CTPS - Contrato d                                                                                                    | e Trabalho <b>(Opcional)</b>                                                                |                                                                                                    |            |  |
| Escolher arquivo                                                                                                    | Nenhum arquivo escolhido                                                                    |                                                                                                    | 3          |  |
|                                                                                                    |                                                                                             |                                                                                                    |            |  |
|                                                                                                    | Voltar                                                                                      | Dróvimo                                                                                                    |            |  |

**Atenção!** Todos os arquivos anexados devem estar no formato **PDF** ou **IMAGEM.** Os arquivos devem ter, no máximo **5MB.** Só serão aceitos arquivos legíveis e o documento precisa ser: **original digital** ou **uma foto/cópia do documento físico original.** 

Pronto! Sua solicitação foi enviada.

Caso esteja tudo certo, você receberá, em até **72 horas úteis**, um link por e-mail para assinar a **ficha de matrícula 2025.** 

#### Ficha Rematrícula SESI - 2025

#### Sucesso!

 Sua solicitação de rematrícula foi enviada com sucesso. As informações preenchidas no formulário foram encaminhadas para análise da nossa equipe técnica.

 Caso esteja tudo certo, você receberá, em até 72 horas úteis, um link por e-mail para assinar a Ficha de Matrícula 2025 (verifique a caixa de spam). Você também pode conferir o status através deste portal.

 Atenção: Caso falte alguma informação no cadastro, nossa equipe entrará em contato solicitando as informações. Só poderemos continuar com a rematrícula depois de corrigir as informações e receber os documentos necessários.

 Após a finalização das assinaturas da Ficha de Matrícula on-line, você receberá o link para pagamento da 1º parcela de 2025 em até 24h. O link será encaminhado por e-mail, mas também pode ser encontrado no menu desse portal.

 Só confirmaremos a rematrícula após a aprovação do(a) aluno(a) no ano letivo de 2024, após o pagamento da 1ª parcela de 2025 e o(a) aluno(a) precisa estar adimplente no ano de 2024.

Em caso de dúvidas nossa equipe está à disposição de segunda a sexta-feira das 07:00 às 19:00 h no 0800 102 0880 ou no Whatsapp (27) 99841-2270.

#### Finalizar

Caso tenha alguma dúvida nossa equipe está à disposição de segunda a sexta-feira das 07:00 às 19:00 h no 0800 102 0880 ou no WhatsApp (27) 99841-2270